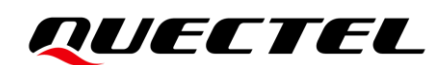

# **QMulti DL User Guide**

Version: 2.3

Date: 2023-05-04

Status: Released

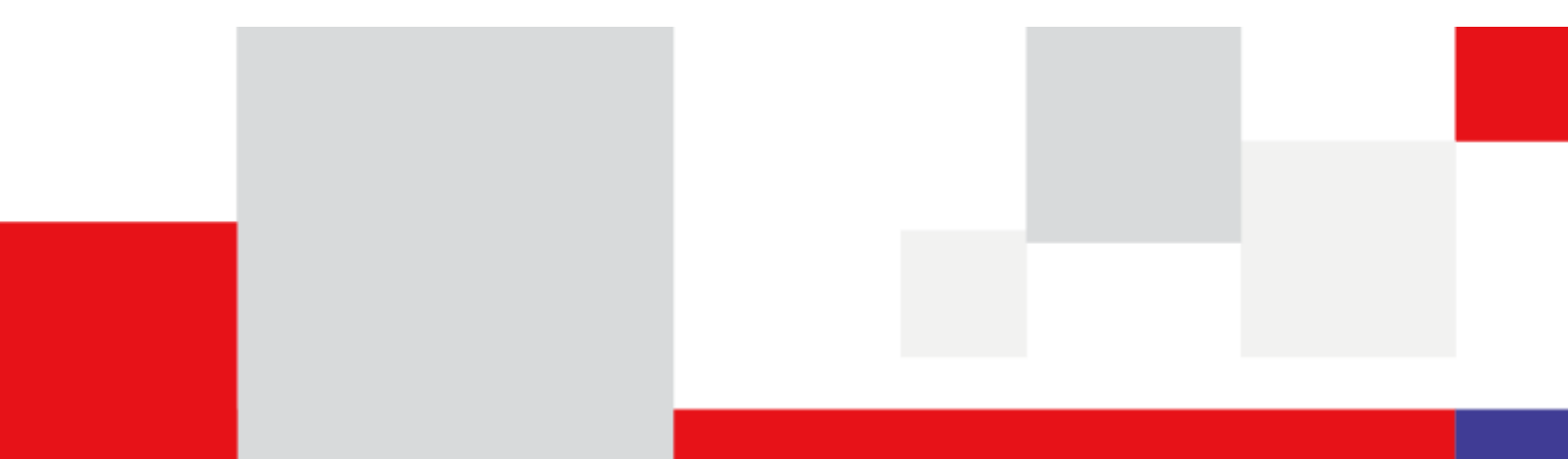

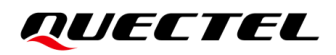

At Quectel, our aim is to provide timely and comprehensive services to our customers. If you require any assistance, please contact our headquarters:

#### **Quectel Wireless Solutions Co., Ltd.**

Building 5, Shanghai Business Park Phase III (Area B), No.1016 Tianlin Road, Minhang District, Shanghai 200233, China Tel: +86 21 5108 6236 Email: info@guectel.com

**Or our local offices. For more information, please visit:** http://www.guectel.com/support/sales.htm.

For technical support, or to report documentation errors, please visit: <u>http://www.quectel.com/support/technical.htm</u>. Or email us at: <u>support@quectel.com</u>.

# **Legal Notices**

We offer information as a service to you. The provided information is based on your requirements and we make every effort to ensure its quality. You agree that you are responsible for using independent analysis and evaluation in designing intended products, and we provide reference designs for illustrative purposes only. Before using any hardware, software or service guided by this document, please read this notice carefully. Even though we employ commercially reasonable efforts to provide the best possible experience, you hereby acknowledge and agree that this document and related services hereunder are provided to you on an "as available" basis. We may revise or restate this document from time to time at our sole discretion without any prior notice to you.

# **Use and Disclosure Restrictions**

#### **License Agreements**

Documents and information provided by us shall be kept confidential, unless specific permission is granted. They shall not be accessed or used for any purpose except as expressly provided herein.

## Copyright

Our and third-party products hereunder may contain copyrighted material. Such copyrighted material shall not be copied, reproduced, distributed, merged, published, translated, or modified without prior written consent. We and the third party have exclusive rights over copyrighted material. No license shall be granted or conveyed under any patents, copyrights, trademarks, or service mark rights. To avoid ambiguities, purchasing in any form cannot be deemed as granting a license other than the normal non-exclusive, royalty-free license to use the material. We reserve the right to take legal action for noncompliance with abovementioned requirements, unauthorized use, or other illegal or malicious use of the material.

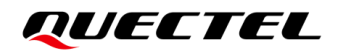

## Trademarks

Except as otherwise set forth herein, nothing in this document shall be construed as conferring any rights to use any trademark, trade name or name, abbreviation, or counterfeit product thereof owned by Quectel or any third party in advertising, publicity, or other aspects.

# **Third-Party Rights**

This document may refer to hardware, software and/or documentation owned by one or more third parties ("third-party materials"). Use of such third-party materials shall be governed by all restrictions and obligations applicable thereto.

We make no warranty or representation, either express or implied, regarding the third-party materials, including but not limited to any implied or statutory, warranties of merchantability or fitness for a particular purpose, quiet enjoyment, system integration, information accuracy, and non-infringement of any third-party intellectual property rights with regard to the licensed technology or use thereof. Nothing herein constitutes a representation or warranty by us to either develop, enhance, modify, distribute, market, sell, offer for sale, or otherwise maintain production of any our products or any other hardware, software, device, tool, information, or product. We moreover disclaim any and all warranties arising from the course of dealing or usage of trade.

# **Privacy Policy**

To implement module functionality, certain device data are uploaded to Quectel's or third-party's servers, including carriers, chipset suppliers or customer-designated servers. Quectel, strictly abiding by the relevant laws and regulations, shall retain, use, disclose or otherwise process relevant data for the purpose of performing the service only or as permitted by applicable laws. Before data interaction with third parties, please be informed of their privacy and data security policy.

# Disclaimer

- a) We acknowledge no liability for any injury or damage arising from the reliance upon the information.
- b) We shall bear no liability resulting from any inaccuracies or omissions, or from the use of the information contained herein.
- c) While we have made every effort to ensure that the functions and features under development are free from errors, it is possible that they could contain errors, inaccuracies, and omissions. Unless otherwise provided by valid agreement, we make no warranties of any kind, either implied or express, and exclude all liability for any loss or damage suffered in connection with the use of features and functions under development, to the maximum extent permitted by law, regardless of whether such loss or damage may have been foreseeable.
- d) We are not responsible for the accessibility, safety, accuracy, availability, legality, or completeness of information, advertising, commercial offers, products, services, and materials on third-party websites and third-party resources.

Copyright © Quectel Wireless Solutions Co., Ltd. 2023. All rights reserved.

# **About the Document**

# **Revision History**

| Version | Date       | Author      | Description                                                                                                    |
|---------|------------|-------------|----------------------------------------------------------------------------------------------------|
| 1.0     | 2020-07-01 | Kidd CHEN   | Initial                                                                                                    |
| 1.1     | 2020-07-21 | Kidd CHEN   | Updated the tool version to V1.5                                                                                                    |
| 1.2     | 2020-09-02 | Anne QIU    | Updated the tool version to V1.6                                                                                                    |
| 1.3     | 2020-09-30 | Anne QIU    | Updated the tool version to V1.7                                                                                                    |
| 1.4     | 2020-10-23 | Kitty WANG  | Updated the tool version to V1.8                                                                                                    |
| 1.5     | 2020-11-09 | Kitty WANG  | Updated the tool version to V1.9                                                                                                    |
| 1.6     | 2020-11-20 | Kitty WANG  | Updated the tool version to V2.0                                                                                                    |
| 1.7     | 2020-11-26 | Kitty WANG  | Updated the tool version to V2.1                                                                                                    |
| 1.8     | 2021-06-18 | Shirly WANG | Updated the tool version to V2.2                                                                                                    |
| 1.9     | 2022-04-29 | Kitty WANG  | <ol> <li>Updated the tool version to V2.4</li> <li>Added the support for EC200U</li> </ol>                                                                                                    |
| 2.0     | 2022-05-07 | Kitty WANG  | <ol> <li>Updated the tool version to V2.5</li> <li>Added the support for EC200A Series</li> </ol>                                                                                                    |
| 2.1     | 2022-05-25 | Nadia GAO   | Updated the tool version to V2.6                                                                                                    |
| 2.2     | 2022-12-20 | Cherry Zhao | <ol> <li>Updated the tool version to V2.9</li> <li>Deleted EOL module EC200T</li> <li>Omitted the model suffixes of module names that contain 3 digits.</li> <li>Added tool Registration and Authentication information (Chapter 1.2).</li> </ol> |
| 2.3     | 2023-05-04 | Cherry Zhao | <ol> <li>Updated the tool version to V3.0</li> <li>Added the support for EG060W</li> </ol>                                                                                                    |

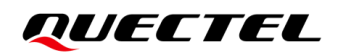

# Contents

| Ab  | out the | e Document                                    | 3 |
|-----|---------|-----------------------------------------------|---|
| Со  | ntents  |                                               | 4 |
| Tal | ole Ind | ех                                            | 5 |
| Fig | ure In  | dex                                           | 6 |
| 1   | Intro   | duction                                       | 7 |
|     | 1.1.    | Operating System                              | 7 |
|     | 1.2.    | Registration and Authentication               | 7 |
|     | 1.3.    | Applicable Modules                            | 8 |
| 2   | Firm    | ware Upgrade Procedures                       | 9 |
| 3   | Sum     | mary of Firmware Upgrade Information1         | 3 |
|     | 3.1.    | Summary of Firmware File(s) to Be Downloaded1 | 3 |
|     | 3.2.    | Summary of Firmware Download Ports1           | 3 |
|     | 3.3.    | Summary of Firmware Upgrade Methods1          | 4 |

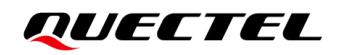

# **Table Index**

| Table 1: Applicable Modules                | 8  |
|--------------------------------------------|----|
| Table 2: Firmware Upgrade Procedures       | 9  |
| Table 3: Firmware File(s) to Be Downloaded | 13 |
| Table 4: Firmware Download Ports           | 13 |
| Table 5: Firmware Upgrade Methods          | 14 |

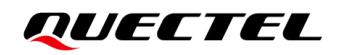

# **Figure Index**

| Figure 1: Registration and Authentication                      | 8    |
|----------------------------------------------------------------|------|
| Figure 2: Identify Firmware Download Port Automatically        | . 10 |
| Figure 3: Select the Firmware File to Be Downloaded            | . 10 |
| Figure 4: Click "Start" Buttons One by One to Upgrade Manually | 11   |
| Figure 5: Click "Start All" Button to Upgrade Manually         | 11   |
| Figure 6: Check "Auto All" to Upgrade Automatically            | . 12 |
| Figure 7: Successful Firmware Upgrade                          | . 12 |

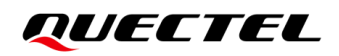

# **1** Introduction

QMulti DL is a multi-port firmware upgrade tool developed by Quectel. It features automatic identification of firmware download ports.

This document mainly introduces how to upgrade firmware with the tool.

# 1.1. Operating System

The tool can run on a PC without actual installation, if the PC runs one of the following operating systems.

- Windows 7
- Windows 10

#### NOTE

- 1. Right-click on the executable file of the toolkit and select "Run as administrator" to run the tool.
- 2. The storage path of the tool and the firmware package should NOT contain any space. Choose English characters for the storage path.
- 3. The storage/loading path of the firmware package has to be a local path instead of a USB device path or a network path.

## **1.2. Registration and Authentication**

When you run the tool for the first time, you have to register and authenticate to ensure the normal use of the tool. When the prompt window as shown below pops up, copy and send the "Information Code" to Quectel Technical Support (<u>support@quectel.com</u>) to apply for the "License Code", and then input the "License Code" and click "**OK**" to complete authentication.

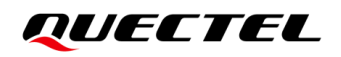

| use Register                |                           |                                              | >       |
|-----------------------------|---------------------------|----------------------------------------------|---------|
| ormation Code               |                           |                                              |         |
| E104F8A12E2ABE5AC9561970273 | 0262E960937EB52E8881A48F7 | 0AA942AB3BB0DD8260748A208A5C776B5D2BC17719CE | DA97173 |
| ense Code                   |                           |                                              |         |
|                             |                           |                                              |         |
| UECTEL                      | ОК                        | Cancel                                       |         |
| UECTEL                      | ОК                        | Cancel                                       |         |

#### **Figure 1: Registration and Authentication**

# 1.3. Applicable Modules

QMulti DL is applicable to the following Quectel modules.

#### Table 1: Applicable Modules

| Product Line | Module |
|--------------|--------|
| LTE-A        | EG060W |
|              | EC200A |
| LTE Standard | EC200S |
|              | EC200U |
| Smart        | SC20   |
|              |        |

NOTE

Quectel modules listed above may include only a single model or multiple models. See the corresponding module specifications for more specific information.

# **2** Firmware Upgrade Procedures

Firmware upgrade procedures with QMulti DL tool are illustrated below.

| SN | Description                                                                                                    | Comment                                                                                                    |
|----|----------------------------------------------------------------------------------------------------|----------------------------------------------------------------------------------------------------|
| 1  | Check <b>Table 3</b> to confirm the firmware file(s) to<br>be downloaded to modules, then run the tool<br>and click the " <b>Load FW Files</b> " button to load<br>the corresponding file as illustrated in <b>Figure 3</b> . | The storage path of the tool and the firmware<br>package should NOT contain any space.<br>Choose English characters for the storage<br>path.                                                |
| 2  | Power on the module. When the firmware download port is loaded normally and the correct firmware file is loaded, the tool will automatically identify the firmware download port ( <i>Figure 2</i> ).                         | Some modules should be powered on only after the tool runs. See the "Comment" column in <i>Table 4</i> for details.                                                                         |
| 3  | Start firmware upgrade.                                                                                                    | • Automatic Upgrade:<br>Once "Auto All" option ( <i>Figure 6</i> ) is checked,<br>the tool automatically starts firmware upgrade<br>after the previous steps are completed<br>successfully. |
|    |                                                                                                    | • Manual Upgrade:<br>Click "Start" buttons ( <i>Figure 4</i> ) one by one or<br>click the "Start All" button ( <i>Figure 5</i> ) directly<br>to start firmware upgrade manually.            |
| 4  | Firmware upgrade completes.                                                                                                    | As shown in <i>Figure 7</i> , when the tool prompts "FW upgrade success", the firmware is upgraded successfully.                                                                            |

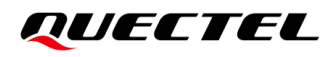

| Name                                   |                                           | Location                  |                      |                                                                     |          |              |               |
|----------------------------------------|-------------------------------------------|---------------------------|----------------------|---------------------------------------------------------------------|----------|--------------|---------------|
| EC:                                    | 200AEUABR02A                              | 0 E:\FW\EC200A-EUAB\EC200 | AEUABR02A02M2G_OCPU. | zip                                                                 |          |              |               |
|                                        | Start All                                 | V Auto All                |                      |                                                                     |          |              |               |
|                                        | Start All                                 | Downloa                   | ad Info              | Time                                                                | Progress | Port         | Port Location |
| Ch1                                    | Start                                     | Progress: 17% Sta         | ate:Burning Flash    | 9 s 17%                                                             |          | PCIROOT(0)#F |               |
| Ch2                                    | Start                                     |                           |                      | 0%                                                                  |          |              |               |
|                                        |                                           |                           |                      | 0%                                                                  |          |              |               |
| Ch3                                    | Start                                     |                           |                      | 070                                                                 |          |              |               |
| Ch3<br>Ch4                             | Start<br>Start                            |                           |                      | 0%                                                                  |          |              |               |
| Ch3<br>Ch4<br>Ch5                      | Start<br>Start<br>Start                   |                           |                      | 0%                                                                  |          |              |               |
| Ch3<br>Ch4<br>Ch5<br>Ch6               | Start<br>Start<br>Start<br>Start          |                           |                      | 0%           0%           0%           0%           0%              |          |              |               |
| Ch3<br>Ch4<br>Ch5<br>Ch5<br>Ch6<br>Ch7 | Start<br>Start<br>Start<br>Start<br>Start |                           |                      | 0%           0%           0%           0%           0%           0% |          |              |               |

#### Figure 2: Identify Firmware Download Port Automatically

| lame                                                                                                    | Location                                                            |                                                                                                    |                                                                                                    |                                                                                                    |                                                                                      |                  |
|----------------------------------------------------------------------------------------------------|---------------------------------------------------------------------|----------------------------------------------------------------------------------------------------|----------------------------------------------------------------------------------------------------|----------------------------------------------------------------------------------------------------|--------------------------------------------------------------------------------------|------------------|
| Eile Path                                                                                                    | E:\firmware\SC20CEP1R06A03_BP01_003\/01                             | Android7.1.2.01.02                                                                                                    | 2V02 update                                                                                                    |                                                                                                    |                                                                                      |                  |
| prog_emmc_fireho                                                                                                    | s F:\firmware\SC20CEPJR06A03_BP01.003V01                            | _Android7.1.2.01.02                                                                                                    | 2V02_update\prog_emmc_firehose_8909_                                                                                                    | ddr.mbn                                                                                                    |                                                                                      |                  |
| 🛿 rawprogram_unspa                                                                                                    | F:\firmware\SC20CEPJR06A03_BP01.003V01                              | _Android7.1.2.01.02                                                                                                    | 2V02_update\rawprogram_unsparse.xml                                                                                                    |                                                                                                    |                                                                                      |                  |
| patch0.xml                                                                                                    | F:\firmware\SC20CEPJR06A03_BP01.003V01                              | _Android7.1.2.01.02                                                                                                    | 2V02_update\patch0.xml                                                                                                    |                                                                                                    |                                                                                      |                  |
|                                                                                                    |                                                                     |                                                                                                    |                                                                                                    |                                                                                                    |                                                                                      |                  |
|                                                                                                    |                                                                     |                                                                                                    |                                                                                                    |                                                                                                    |                                                                                      |                  |
|                                                                                                    |                                                                     |                                                                                                    |                                                                                                    |                                                                                                    |                                                                                      |                  |
|                                                                                                    |                                                                     |                                                                                                    |                                                                                                    |                                                                                                    |                                                                                      |                  |
|                                                                                                    |                                                                     |                                                                                                    |                                                                                                    |                                                                                                    |                                                                                      |                  |
|                                                                                                    | - A.H. A.H.                                                         | 0 tr#                                                                                                    |                                                                                                    |                                                                                                    |                                                                                      |                  |
| Start All                                                                                                    | Auto All     Download Info                                          | <b>Q</b> 打开                                                                                                    | - Pages                                                                                                    | Part                                                                                                    | Parts                                                                                | -                |
| Start All                                                                                                    | Auto All Download Info Ready                                        | <b>Q</b> 打开                                                                                                    | - 👔 ≪ others (F:) → firmware → SC20C                                                                                                    | EPJR06A03_BP01.003V0                                                                                                    | 01_Android7.1.2.01                                                                   | 1.022V02_u       |
| Start All                                                                                                    | Auto All Download Info Ready                                        | Q IJĦ                                                                                                    | ⊃ 🚺 ≪ others (F:) → firmware → SC20C                                                                                                    | EPJR06A03_BP01.003V0                                                                                                    | 01_Android7.1.2.01                                                                   | 1.022V02_u       |
| Start All<br>Ch1 Start<br>Ch2 Start                                                                                                    | Auto All Download Info Ready Ready                                  | <b>2</b> 打开<br>して<br>组织 マ                                                                                                    | - 🚺 « others (F:) 🕨 firmware 🕨 SC20C<br>新建文件夹                                                                                                    | EPJR06A03_BP01.003V0                                                                                                    | 01_Android7.1.2.01                                                                   | 1.022V02_u       |
| Start All<br>Sh1 Start<br>Sh2 Start<br>Sh3 Start                                                                                                    | Auto All Download Info Ready Ready Ready Ready Ready                | <ul> <li>2 打开</li> <li>④</li> <li>④</li> <li>④</li> <li></li> <li></li></ul>                                                                                                    | → We others (F:) → firmware → SC200<br>新建文件夹<br>名称                                                                                                    | EPJR06A03_BP01.003VC<br>修改日期                                                                                                | 01_Android7.1.2.01<br>类型                                                             | 1.022V02_u<br>大小 |
| Start All<br>Sh1 Start<br>Sh2 Start<br>Sh3 Start                                                                                                    | Auto All Download Info<br>Ready<br>Ready<br>Ready<br>Ready<br>Ready | <ul> <li>2 打开</li> <li>○○○</li> <li>组织 ▼</li> <li>★</li> </ul>                                                                                                    | ✓ ● ● ● ● ● ● ● ● ● ● ● ● ● ● ● ● ● ● ●                                                                                                    | EPJR06A03_BP01.003VC<br>修改日期<br>2020/2/21 11:07                                                                             | 01_Android7.1.2.01<br>类型<br>MBN 文件                                                   | 1.022V02_u<br>大小 |
| Start All<br>Start<br>Start<br>Start<br>Start<br>Start<br>Start<br>Start<br>Start                                                                         | Auto All Download Info Ready Ready Ready Ready Ready Ready Ready    | € 打开<br>④●●<br>組织 マ<br>★                                                                                                    | <ul> <li>✓ others (F:) → firmware → SC20C</li> <li>新建文件夹</li> <li>名称</li> <li>△ emmc_appsboot.mbn</li> <li>△ prog_emmc_firehose_8909_ddr.mbn</li> </ul>                                                      | EPJR06A03_BP01.003VC<br>修改日期<br>2020/2/21 11:07<br>2020/2/21 11:07                                                          | 01_Android7.1.2.01<br>类型<br>MBN 文件<br>MBN 文件                                         | 1.022V02_u<br>大小 |
| Start All       Ch1     Start       Ch2     Start       Ch3     Start       Ch4     Start       Ch5     Start                                             | Auto All Download Info Ready Ready Ready Ready Ready Ready          | € 打开<br>④<br>④<br>④<br>●<br>●<br>●<br>●<br>●<br>●<br>●<br>●<br>●<br>●<br>●<br>●<br>●                                                                                                    | <ul> <li>✓ others (F:) → firmware → SC20C</li> <li>新建文件夹</li> <li>名称</li> <li>emmc_appsboot.mbn</li> <li>prog_emmc_firehose_8909_ddr.mbn</li> <li>rpm.mbn</li> </ul>                                         | EPJR06A03_BP01.003V0<br>修改日期<br>2020/2/21 11:07<br>2020/2/21 11:07<br>2020/2/21 11:07                                       | D1_Android7.1.2.01<br>类型<br>MBN 文件<br>MBN 文件<br>MBN 文件                               | 1.022V02_u<br>大小 |
| Start AllCh1StartCh2StartCh3StartCh4StartCh5StartCh6Start                                                                                                 | Auto All Download Info Ready Ready Ready Ready Ready                | <ul> <li>2 打开</li> <li>④</li> <li>④</li> <li>④</li> <li>●</li> <li>●<!--</td--><td><ul> <li>w others (F:) 、 firmware 、 SC200</li> <li>新建文件夹</li> <li>名称</li> <li>emmc_appsboot.mbn</li> <li>prog_emmc_firehose_8909_ddr.mbn</li> <li>rpm.mbn</li> <li>sbl1.mbn</li> </ul></td><td>EPJR06A03_BP01.003V0<br/>修改日期<br/>2020/2/21 11:07<br/>2020/2/21 11:07<br/>2020/2/21 11:07<br/>2020/2/21 11:07</td><td>D1_Android7.1.2.01<br/>英型<br/>MBN 文件<br/>MBN 文件<br/>MBN 文件<br/>MBN 文件<br/>MBN 文件</td><td>1.022V02_t</td></li></ul> | <ul> <li>w others (F:) 、 firmware 、 SC200</li> <li>新建文件夹</li> <li>名称</li> <li>emmc_appsboot.mbn</li> <li>prog_emmc_firehose_8909_ddr.mbn</li> <li>rpm.mbn</li> <li>sbl1.mbn</li> </ul>                       | EPJR06A03_BP01.003V0<br>修改日期<br>2020/2/21 11:07<br>2020/2/21 11:07<br>2020/2/21 11:07<br>2020/2/21 11:07                    | D1_Android7.1.2.01<br>英型<br>MBN 文件<br>MBN 文件<br>MBN 文件<br>MBN 文件<br>MBN 文件           | 1.022V02_t       |
| Start All       Start       Start       Sh2       Start       Sh3       Start       Sh4       Start       Sh5       Start       Sh6       Start       Sh7 | Auto All Download Info Ready Ready Ready Ready Ready Ready          | Q 打开<br>④①<br>组织 ▼                                                                                                    | <ul> <li>◇ others (F:) &gt; firmware &gt; SC20C</li> <li>新建文件夹</li> <li>名称</li> <li>emmc_appsboot.mbn</li> <li>prog_emmc_firehose_8909_ddr.mbn</li> <li>rpm.mbn</li> <li>sbl1.mbn</li> <li>tz.mbn</li> </ul> | EPJR06A03_BP01.003V0<br>修改日期<br>2020/2/21 11:07<br>2020/2/21 11:07<br>2020/2/21 11:07<br>2020/2/21 11:07<br>2020/2/21 11:07 | D1_Android7.1.2.01<br>类型<br>MBN 文件<br>MBN 文件<br>MBN 文件<br>MBN 文件<br>MBN 文件<br>MBN 文件 | 1.022V02_<br>大小  |

Figure 3: Select the Firmware File to Be Downloaded

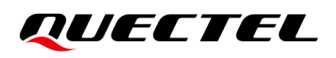

| Name                                                 |                                                                      | Location                                                                                                    |              |                                                                                                    |                                 |                                                |               |
|------------------------------------------------------|----------------------------------------------------------------------|----------------------------------------------------------------------------------------------------|--------------|----------------------------------------------------------------------------------------------------|---------------------------------|------------------------------------------------|---------------|
| 🗸 File                                               | _Path                                                                | F:\firmware\SC20CEPJR06A03_BP01.003V01_Android7.1.2.                                                             | 01.022V0     | 2_update                                                                                                    |                                 |                                                |               |
| / pro                                                | g_emmc_fireho                                                        | s F:\firmware\SC20CEPJR06A03_BP01.003V01_Android7.1.2.                                                           | 01.022V0     | 2_update\pro                                                                                                    | g_emmc_firehose_8909_d          | dr.mbn                                         |               |
| / raw                                                | vprogram_unsp<br>ch0.xml                                             | a F: (firmware\SC20CEPJR06A03_BP01.003V01_Android7.1.2.)<br>F:\firmware\SC20CEPJR06A03_BP01.003V01_Android7.1.2. | 01.022V0     | 2_update\raw<br>2_update\pate                                                                                                    | program_unsparse.xmi<br>ch0.xml |                                                |               |
|                                                      |                                                                      |                                                                                                    |              |                                                                                                    |                                 |                                                |               |
|                                                      |                                                                      |                                                                                                    |              |                                                                                                    |                                 |                                                |               |
|                                                      |                                                                      |                                                                                                    |              |                                                                                                    |                                 |                                                |               |
|                                                      |                                                                      |                                                                                                    |              |                                                                                                    |                                 |                                                |               |
| ſ                                                    | Start All                                                            |                                                                                                    |              |                                                                                                    |                                 |                                                |               |
| l                                                    | Statt All                                                            | Download Info                                                                                                    | Time         |                                                                                                    | Progress                        | Port                                           | Port Location |
|                                                      |                                                                      |                                                                                                    |              |                                                                                                    |                                 |                                                |               |
| Ch1 🛛                                                | Start                                                                | DL-Rawprogram( 11.09% ), percent files transferm                                                                 | 34 s         | 26%                                                                                                    |                                 | QDLOAD_70                                      |               |
| Ch1<br>Ch2                                           | Start<br>Start                                                       | DL-Rawprogram( 11.09% ), percent files transferm Download rawprogram file                                        | 34 s<br>28 s | 26%                                                                                                    |                                 | QDLOAD_70<br>QDLOAD_68                         |               |
| Ch1 (<br>Ch2 (<br>Ch3 (                              | Start<br>Start<br>Start                                              | DL-Rawprogram( 11.09% ), percent files transferm<br>Download rawprogram file<br>Ready                            | 34 s<br>28 s | 26% 20% 20% 20% 20% 20% 20% 20% 20% 20% 20                                                                                                    |                                 | QDLOAD_70<br>QDLOAD_68<br>DIAG_129             |               |
| Ch1 (<br>Ch2 (<br>Ch3 (<br>Ch3 (                     | Start Start Start Start Start                                        | DL-Rawprogram( 11.09% ), percent files transferm<br>Download rawprogram file<br>Ready<br>Ready                   | 34 s<br>28 s | 26% 20% 20% 20% 20% 20% 20% 20% 20% 20% 20                                                                                                    |                                 | QDLOAD_70<br>QDLOAD_68<br>DIAG_129<br>DIAG_142 |               |
| Ch1<br>Ch2<br>Ch3<br>Ch3<br>Ch4<br>Ch5               | Start<br>Start<br>Start<br>Start<br>Start                            | DL-Rawprogram( 11.09% ), percent files transferm<br>Download rawprogram file<br>Ready<br>Ready                   | 34 s<br>28 s | 26% 20% 0% 0% 0% 0%                                                                                                    |                                 | QDLOAD_70<br>QDLOAD_68<br>DIAG_129<br>DIAG_142 |               |
| Ch1<br>Ch2<br>Ch3<br>Ch4<br>Ch4<br>Ch5<br>Ch6        | Start<br>Start<br>Start<br>Start<br>Start<br>Start                   | DL-Rawprogram(11.09%), percent files transferm Download rawprogram file Ready Ready                              | 34 s<br>28 s | 26% 20% 20% 20% 20% 20% 20% 20% 20% 20% 20                                                                                                    |                                 | QDLOAD_70<br>QDLOAD_68<br>DIAG_129<br>DIAG_142 |               |
| Ch1<br>Ch2<br>Ch3<br>Ch4<br>Ch4<br>Ch5<br>Ch6<br>Ch6 | Start<br>Start<br>Start<br>Start<br>Start<br>Start<br>Start<br>Start | DL-Rawprogram( 11.09% ), percent files transferm Download rawprogram file Ready Ready                            | 34 s<br>28 s | 26%         1           20%         1           0%         1           0%         1           0%         1           0%         1           0%         1           0%         1           0%         1           0%         1           0%         1           0%         1 |                                 | QDLOAD_70<br>QDLOAD_68<br>DIAG_129<br>DIAG_142 |               |

#### Figure 4: Click "Start" Buttons One by One to Upgrade Manually

| Name                                                                      |                                                                               | Location                                                                                                    |                                              |                                                                       |                                                            |             |               |
|---------------------------------------------------------------------------|-------------------------------------------------------------------------------|----------------------------------------------------------------------------------------------------|----------------------------------------------|-----------------------------------------------------------------------|------------------------------------------------------------|-------------|---------------|
| <ul> <li>✓ File</li> <li>✓ prog</li> <li>✓ raw</li> <li>✓ pate</li> </ul> | _Path<br>g_emmc_firehos.<br>program_unspa<br>ch0.xml                          | F:\firmware\SC20CEPJR06A03_BP01.003V01_Android7.1.2.<br>F:\firmware\SC20CEPJR06A03_BP01.003V01_Android7.1.2.<br>F:\firmware\SC20CEPJR06A03_BP01.003V01_Android7.1.2.<br>F:\firmware\SC20CEPJR06A03_BP01.003V01_Android7.1.2. | 01.022V0<br>01.022V0<br>01.022V0<br>01.022V0 | 2_update<br>2_update\pro<br>2_update\raw<br>2_update\pate             | g_emmc_firehose_8909_c<br>/program_unsparse.xml<br>ch0.xml | ldr.mbn     |               |
| l'unitati                                                                 | Start All                                                                     | Auto All Download Info                                                                                                    | Time                                         |                                                                       | Progress                                                   | Port        | Port Location |
| Ch1                                                                       | Start                                                                         | DL-Rawprogram( 5.56% ), percent files transferre                                                                                                    | 34 s                                         | 23%                                                                   |                                                            | QDLOAD_67   |               |
|                                                                           | Start                                                                         | EDL port 68                                                                                                    | 34 s                                         | 10%                                                                   |                                                            | QDLOAD_68   |               |
| Ch2                                                                       |                                                                               |                                                                                                    |                                              | 4004                                                                  |                                                            | ODLOAD 129  |               |
| Ch2<br>Ch3                                                                | Start                                                                         | Download firehose file                                                                                                    | 34 s                                         | 10%                                                                   |                                                            | GDE0/10_125 |               |
| Ch2 (<br>Ch3 (<br>Ch4 (                                                   | Start Start I                                                                 | Download firehose file<br>DL-Rawprogram( 10.53% ), percent files transferr                                                                                                    | 34 s<br>34 s                                 | 26%                                                                   |                                                            | QDLOAD_70   |               |
| Ch2 (<br>Ch3 (<br>Ch4 (<br>Ch5 (                                          | Start Start Start                                                             | Download firehose file<br>DL-Rawprogram( 10.53% ), percent files transferr                                                                                                    | 34 s<br>34 s                                 | 10% 26% 26% 26% 26% 26% 26% 26% 26% 26% 26                            |                                                            | QDLOAD_70   |               |
| Ch2<br>Ch3<br>Ch4<br>Ch5<br>Ch5                                           | Start Start Start Start Start                                                 | Download firehose file<br>DL-Rawprogram( 10.53% ), percent files transferr                                                                                                    | 34 s<br>34 s                                 | 10%           26%           0%           0%                           |                                                            | QDLOAD_70   |               |
| Ch2<br>Ch3<br>Ch4<br>Ch5<br>Ch5<br>Ch6<br>Ch7                             | Start       Start       Start       Start       Start       Start       Start | Download firehose file<br>DL-Rawprogram( 10.53% ), percent files transferr                                                                                                    | 34 s<br>34 s                                 | 10%           26%           0%           0%           0%           0% |                                                            | QDLOAD_70   |               |

Figure 5: Click "Start All" Button to Upgrade Manually

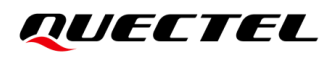

|                                                                        |                                                         | Location                                                                                                    |                                              |                                                               |                                                           |           |               |
|------------------------------------------------------------------------|---------------------------------------------------------|----------------------------------------------------------------------------------------------------|----------------------------------------------|---------------------------------------------------------------|-----------------------------------------------------------|-----------|---------------|
| <ul> <li>✓ File</li> <li>✓ pro</li> <li>✓ ran</li> <li>✓ pa</li> </ul> | a_Path<br>Jg_emmc_firehos<br>vprogram_unspa<br>tch0.xml | F:\firmware\SC20CEPJR06A03_BP01.003V01_Android7.1.2.<br>F:\firmware\SC20CEPJR06A03_BP01.003V01_Android7.1.2.<br>F:\firmware\SC20CEPJR06A03_BP01.003V01_Android7.1.2.<br>F:\firmware\SC20CEPJR06A03_BP01.003V01_Android7.1.2. | 01.022V0<br>01.022V0<br>01.022V0<br>01.022V0 | 02_update<br>02_update\pro<br>02_update\raw<br>02_update\pate | g_emmc_firehose_8909_d<br>program_unsparse.xml<br>ch0.xml | dr.mbn    |               |
|                                                                        | Start All                                               | Z Auto All Download Info                                                                                                    | Time                                         |                                                               | Progress                                                  | Port      | Port Location |
| Ch1                                                                    | Start C                                                 | L-Rawprogram(8.68%), percent files transferre                                                                                                    | 53 s                                         | 25%                                                           |                                                           | QDLOAD_70 |               |
| Ch2                                                                    | Start                                                   | L-Rawprogram(9.60%), percent files transferre                                                                                                    | 32 s                                         | 25%                                                           |                                                           | QDLOAD_76 |               |
| Ch3                                                                    | Start                                                   | L-Rawprogram( 5.56% ), percent files transferre                                                                                                    | 32 s                                         | 23%                                                           |                                                           | QDLOAD_68 |               |
|                                                                        | Start                                                   | Download rawprogram file                                                                                                    | 32 s                                         | 20%                                                           |                                                           | QDLOAD_67 |               |
| Ch4                                                                    | 044                                                     |                                                                                                    |                                              | 0%                                                            |                                                           |           |               |
| Ch4<br>Ch5                                                             | Start                                                   |                                                                                                    |                                              |                                                               |                                                           |           |               |
| Ch4<br>Ch5<br>Ch6                                                      | Start                                                   |                                                                                                    |                                              | 0%                                                            |                                                           |           |               |
| Ch4<br>Ch5<br>Ch6<br>Ch7                                               | Start Start Start                                       |                                                                                                    |                                              | 0%                                                            |                                                           |           |               |

#### Figure 6: Check "Auto All" to Upgrade Automatically

|                              |            |                |                                                                                                    |            |            |                  | QL               | JECTE         |  |  |
|------------------------------|------------|----------------|----------------------------------------------------------------------------------------------------|------------|------------|------------------|------------------|---------------|--|--|
| Load                         | I FW Files | F:\FIRMWARE\   | SC20CEPJR06A03_BP01.00                                                                                                    | 3V01_ANDRO | D7.1.2.01. | 022V02_UPDATE\PR | OG_EMMC_FIREHOSE | _8909_DDR.M   |  |  |
| Name                         |            | Location       |                                                                                                    |            |            |                  |                  |               |  |  |
| File_Path                    |            | F:\firmware\SC | F:\firmware\SC20CEPJR06A03_BP01.003V01_Android7.1.2.01.022V02_update                                                                                                    |            |            |                  |                  |               |  |  |
| <pre>prog_emmc_firehos</pre> |            | F:\firmware\SC | F:\firmware\SC20CEPJR06A03_BP01.003V01_Android7.1.2.01.022V02_update\prog_emmc_firehose_8909_ddr.mbn                                                                                                    |            |            |                  |                  |               |  |  |
| / pate                       | ch0.xml    | F:\firmware\SC | r:virimware\sc20CErixku6xu3_bru1.uu3vu1_Android>.1.2.01.022V02_upaaevYawprogram_unsparse.xml F;\firimware\Sc20CEFiR6A03 BP01.003V01 Android>.1.2.01.022V02_upaaevYawprogram_unsparse.xml F;\firimware\Sc20CEFiReA03 BP01.003V01 Android>.1.2.01.022V02_upaaevYawprogram_unsparse.xml F;\firimware\Sc20CEFiReA03 BP01.003V01 Android>.1.2.01.022V02_upaaevYawprogram_unsparse.xml F;\firimware\Sc20CEFiReA03 BP01.003V01 Android>.1.2.01.022V02_upaaevYawprogram_unsparse.xml F;\firimware\Sc20CEFiReA03 BP01.003V01 Android>.1.2.01.022V02_upaaevYawprogram_unsparse.xml F;\firimware\Sc20CEFiReA03 BP01.003V01 Android>.1.2.01.022V02_upaaevYawprogram_unsparse.xml F;\firimware\Sc20CEFiReA03 BP01.003V01 Android>.1.2.01.022V02_upaaevYawprogram_unsparse.xml F;\firimware\Sc20CEFiReA03 BP01.003V01 Android>.1.2.01.022V02_upaaevYawprogram_unsparse.xml F;\firimware\Sc20CEFiReA03 BP01.003V01 Android>.1.2.01.022V02_upaaevYawprogram_unsparse.xml F;\firimware\Sc20CEFiReA03 BP01.003V01 Android>.1.2.01.022V02_upaaevYawprogram_unsparse.xml F;\firimware\Sc20CEFiReA03 BP01.003V01 Android>.1.2.01.022V02_upaaevYawprogram_unsparse.xml F;\firimware\Sc20CEFiReA03 BP01.003V01 Android>.1.2.01.022V02_upaaevYawprogram_unsparse.xml F;\firimware\Sc20CEFiReA03 BP01.003V01 Android>.1.2.01.022V02_upaaevYawprogram_unsparse.xml F;\firimware\Sc20CEFiReA03 BP01.003V01 Android>.1.2.01.022V02_upaaevYawprogram_unsparse.xml F;\firimware\Sc20CEFiReA03 BP01.003V01 Android>.1.2.01.02V02_UpaaevYawprogram_unsparse.xml F;\firimware\Sc20CEFiReA03 BP01.003V01 Android>.1.2.01.02V02_UpaaevYawprogram_unsparse.xml F;\firimware\Sc20CEFiReA03 BP01.003V01 Android>.1.2.01.02V02_UpaaevYawprogram_unsparse.xml F;\firimware\Sc20CEFiReA03 BP01.003V01 Android>.1.2.01.02V02_UpaaevYawprogram_unsparse.xml F;\firimware\Sc20CEFiReA03 BP01.003V01 Android>.1.2.01.02V02_UpaaevYawprogram_unsparse.xml F;\firimware\Sc20CEFiReA03 BP01.003V01 Android>.1.2.01.02V02_UpaaevYawprogram_UpaavYawprogram_UpaavYawprogram_UpaavYawprogram_UpaavYawprogram_UpaavYawprogram_UpaavYawprogram_UpaavYawprogram_UpaavYawprogram_Upaa |            |            |                  |                  |               |  |  |
|                              |            |                |                                                                                                    |            |            |                  |                  |               |  |  |
|                              |            |                |                                                                                                    |            |            |                  |                  |               |  |  |
|                              | Start All  | Auto All       | Download Info                                                                                                    | Time       |            | Progress         | Port             | Port Location |  |  |
| Ch1 [                        | Start      | F              | W upgrade success.                                                                                                    | 218 s      | 100%       |                  | QDLOAD_70        |               |  |  |
| Ch2 [                        | Start      | F              | W upgrade success.                                                                                                    | 200 s      | 100%       |                  | QDLOAD_76        |               |  |  |
| Ch3                          | Start      | F              | W upgrade success.                                                                                                    | 217 s      | 100%       |                  | QDLOAD_68        |               |  |  |
| Ch4                          | Start      | F              | W upgrade success.                                                                                                    | 171 s      | 100%       |                  | QDLOAD_67        |               |  |  |
| Ch5                          | Start      |                |                                                                                                    |            | 0%         |                  |                  |               |  |  |
| Ch6                          | Start      |                |                                                                                                    |            | 0%         |                  |                  |               |  |  |
| <b>Ch7</b> [                 | Start      |                |                                                                                                    |            | 0%         |                  |                  |               |  |  |
| Ch8                          | Start      |                |                                                                                                    |            | 0%         |                  |                  |               |  |  |
| Ch7<br>Ch8                   | Start      |                |                                                                                                    |            |            | 0%               |                  |               |  |  |

Figure 7: Successful Firmware Upgrade

# **3** Summary of Firmware Upgrade Information

# 3.1. Summary of Firmware File(s) to Be Downloaded

|--|

| Product Line | Module | Firmware File(s) | Comment |
|--------------|--------|------------------|---------|
| LTE-A        | EG060W | .zip file        |         |
|              | EC200A | .zip file        |         |
| LTE Standard | EC200S | .zip file        |         |
|              | EC200U | .pac file        |         |
| Smart        | SC20   | .mbn file        |         |

## 3.2. Summary of Firmware Download Ports

#### **Table 4: Firmware Download Ports**

| Product Line | Module | Firmware Download Ports  | Comment                                                                               |  |
|--------------|--------|--------------------------|---------------------------------------------------------------------------------------|--|
| LTE-A        | EG060W | Identifies Automatically | Make sure to run the tool first and then                                              |  |
|              | EC200A | Identifies Automatically | Only in this case, the tool car                                                       |  |
| LTE Standard | EC200S | Identifies Automatically | automatically load and identify the download port and upgrade firmware automatically. |  |
|              | EC200U | Identifies Automatically |                                                                                       |  |
| Smart        | SC20   | Identifies Automatically |                                                                                       |  |

# 3.3. Summary of Firmware Upgrade Methods

Table 5: Firmware Upgrade Methods

| Product Line | Module | Upgrade Methods           | Comment                                                          |
|--------------|--------|---------------------------|------------------------------------------------------------------|
| LTE-A        | EG060W | Automatically             | "Auto All" will be checked                                       |
|              | EC200A | Automatically             | automatically when the firmware files are loaded. And only "Auto |
| LTE Standard | EC200S | Automatically             | All" mode is supported.                                          |
|              | EC200U | Manually or Automatically |                                                                  |
| Smart        | SC20   | Manually or Automatically |                                                                  |